## 2024-1-KA131-HED-000202676 Projesi Erasmus+ Personel Ders Verme Hareketliliği TurnaPortal Başvuru Rehberi

https://turnaportal.ua.gov.tr web adresini açtığınızda karşınıza aşağıdaki şekilde sayfa gelecektir. 1. Resimde Kırmızı kutu içerisinde gösterilen alanda e-Devlet ile Giriş yap seçeneğine tıklayarak sisteme e-devlet şifreniz ile giriş yapabilirsiniz. Sisteme giriş yaptığınızda karşınıza 2. Resimdeki görüldüğü şekilde giriş sayfası açılacaktır. 2. Resimde kırmızı kutu ile gösterilen **Başvurularım** seçeneğine tıklayarak üniversitemiz aktif ilanlarını görebilirsiniz.

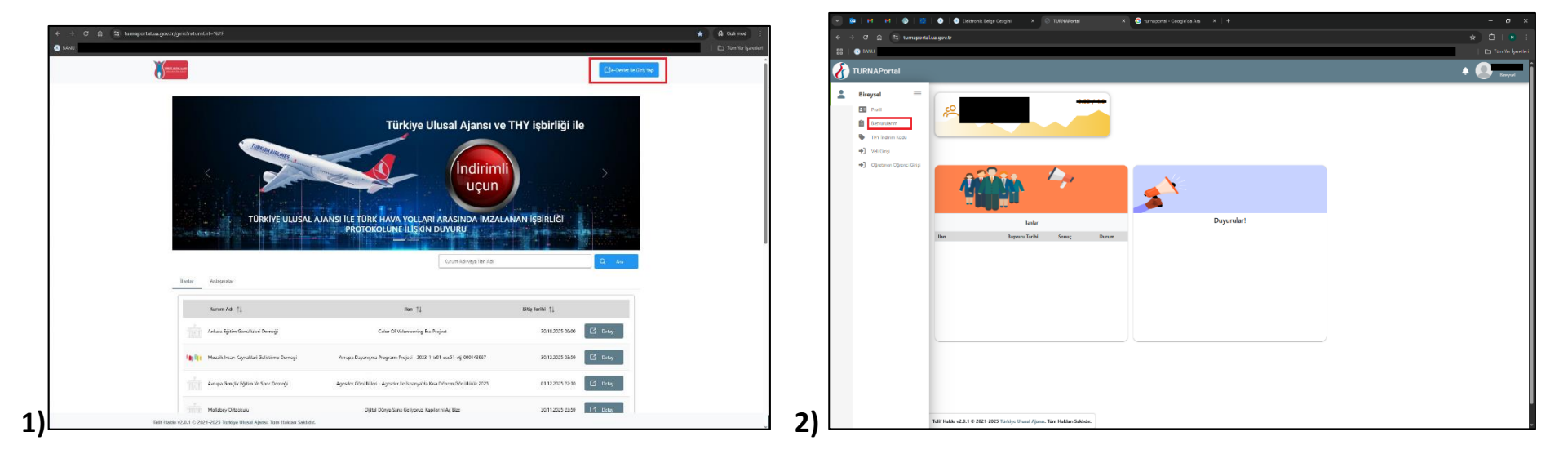

Başvurularım seçeneğine tıkladığınızda karşınıza 3. Resimde görüldüğü üzere Üniversitemiz ilanları başvuru sayfaları açılacaktır. Başvurmak istediğiniz ilan (Bu rehber için Eğitim Alma) adı karşısında bulunan mavi **Başvuru yap** seçeneğine tıkladığınızda ilan başvurusu için gerekli sayfaya yönlendirileceksiniz. İlanları görememeniz durumunda yukarıda kırmızı kutu içerisinde gösterilen <u>Başvuru Listesini Yenile</u> seçeneğini tıklayarak ilan bilgilerini yenileyiniz.

| ← →<br>⊞   @ | ල බ 🖘 turnaporta<br>BANU | al.ua.gov.tr/bireysel/basvurulist                                                                                                    |        |                                                            |              |               | ¥ | 🖸   🛃 N  |
|--------------|--------------------------|----------------------------------------------------------------------------------------------------|--------|------------------------------------------------------------|--------------|---------------|---|----------|
| 🔏 π          | URNAPortal               |                                                                                                    |        |                                                            |              |               |   | Bireysel |
|              | Bireysel E               | Basoundar     Onay Bekleyen Harekettilikker     Report Lietcore Mork  Itan Ade 2024-1-KA131-HED-000202676 Projesi Erasmus+ Personel Eğtim Alma Ha 2024-1-KA131-HED-000202676 Projesi Erasmus+ Personel Ders Verme Har. | -<br>- | Son Baywuru Tarihi<br>03.07.2025 17:00<br>03.07.2025 17:00 | Bayuru Durum | Bayvuru Sonuç | 0 | kjemter  |
|              |                          | Teilf Hakko v2.0.1 © 2021-2025 Türkiye Ülüssil Ajansı. Tüm Hakları Saklıdır.                                                                                                    |        |                                                            |              |               |   |          |

Üniversitemiz Personeli olarak kaydınız TurnaPortal üzerinde görünmüyorsa Erasmus ofisi ile iletişime geçiniz.

Başvuru yap seçeneğine tıkladığınızda ilk olarak ilgili ilana ait metin sayfası karşınıza gelecektir.

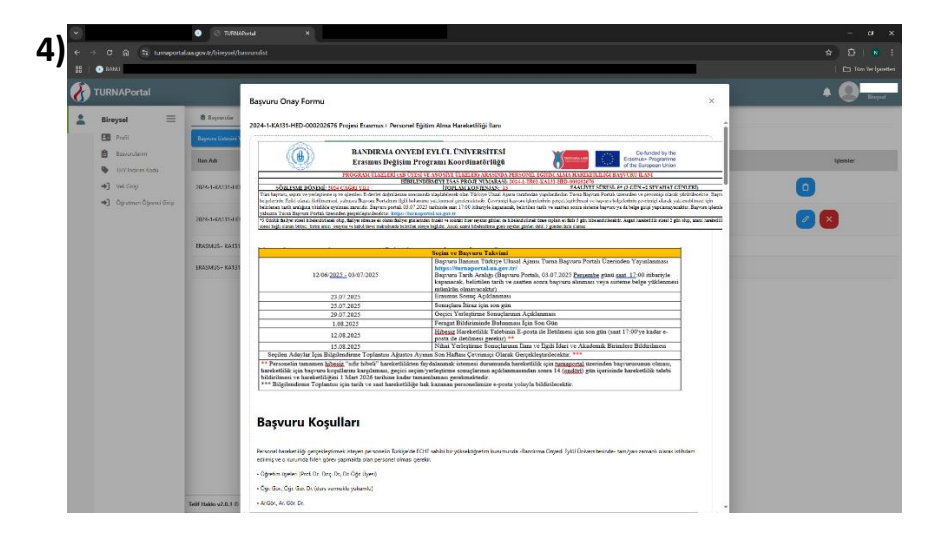

Açılan sayfada kırmızı kutu içerisinde gösterilen **Devam Et** butonuna tıklayarak başvuru yapabilmeniz için <u>İlan metninde belirtilen koşulları okuduğunuzu ve</u> <u>onayladığınızı kabul ettiğinizi belirten</u> seçeneği onaylamanız gerekmektedir.

|   | -                               | E transition of the fattern inconstitute                                                                                                    |                                                                                                    |                                                                                                    |                                                                          |                                                                             |                                                                                                    |   |   |
|---|---------------------------------|----------------------------------------------------------------------------------------------------|----------------------------------------------------------------------------------------------------|----------------------------------------------------------------------------------------------------|--------------------------------------------------------------------------|-----------------------------------------------------------------------------|----------------------------------------------------------------------------------------------------|---|---|
| - | nicyta -                        |                                                                                                    | Heconelle Sachet se fiberen hechet begenaalen desa tehnen oneel heepten bekannt bekannte entren entre gegelegen een overe en hare bekan besolenne de<br>Neronelle fostjer steren konnen voor en hoemelikil voor fostjern samen hitest pan in fin hielf oorse gegelegenhetik. Sacher steren steren konnen konnen                                                                                                    |                                                                                                    |                                                                          |                                                                             | Wines taket                                                                                                    |   |   |
|   | 00                              | Represe Connect Marine                                                                                                    | hibe verhead som persone henheftig op 2 pinder bee obmat.                                                                                                    |                                                                                                    |                                                                          |                                                                             |                                                                                                    |   |   |
|   | E termine                       | Ban Aut                                                                                                    | Access of the second second                                                                                                    |                                                                                                    |                                                                          |                                                                             | and a start                                                                                                    |   | - |
|   | <ul> <li>brikamikaci</li> </ul> |                                                                                                    | deputitivettede (Black)                                                                                                    | en en en ander en en en en en en en en en en en en en                                                                                                    | ade heastay or anastig is year                                           | nein serlegit stillegis verden faaliset.                                    | yern falle dan                                                                                                    | - |   |
|   | 4) interio                      | 2006-1-64131-463-000000178 Paget Energy- Genore 12                                                                                                    | b) only answer bin defectively of their is applying the birth one system then hangbarenets hands any far three work applying the defective and the bary of the defective and the part of the second second s |                                                                                                    |                                                                          |                                                                             |                                                                                                    | 0 |   |
|   | *) Observar Citizen Ling.       |                                                                                                    | Discort One enganging                                                                                                    | in state simular since site extending a firm and the state of the                                                                                                    | lie Draha' speliciese de Biskilk ynge                                    | nille Olle gruhu lierest yskande per                                        | and the second second |   |   |
|   |                                 | 2006 5 83715 - 450-200200170 Project Energies Personal De                                                                                                    | Salatanas horibia                                                                                                    | r Teneral Haalattilij oorsejar apidantiitar oorra areal Graenus Ko                                                                                                    | **                                                                       | 0                                                                           |                                                                                                    |   |   |
|   |                                 | BARMAR - KATE PROBAN GUILER AMAINON ÖÖRENC                                                                                                    | Sey also: Baylonger                                                                                                    | Fastyrtis Corpeblephiloregi Karuleyas Bahaadaga                                                                                                    | Sey alast Hilbert (4)                                                    | Yeal Seyakat                                                                |                                                                                                    |   |   |
|   |                                 | ENGINESE OF THE PRODUCT GLIDLER ANALYSIS OF THE                                                                                                    |                                                                                                    | 11-02 KM (max)                                                                                                    | 28                                                                       | 10                                                                          |                                                                                                    |   |   |
|   |                                 |                                                                                                    | Anders                                                                                                    | 500-1997 Edd area                                                                                                    | 100                                                                      | 417                                                                         |                                                                                                    |   |   |
|   |                                 |                                                                                                    | Balakook, Tiatkiya                                                                                                    | 2003-2009 KM aton<br>2003-2009 KM aton                                                                                                    | 191                                                                      | 783                                                                         |                                                                                                    |   |   |
|   |                                 |                                                                                                    |                                                                                                    | 4005-7999 KM atta                                                                                                    | 1188                                                                     | 1338                                                                        |                                                                                                    |   |   |
|   |                                 |                                                                                                    | 1.1.1.1.1.1.1.1.1.1.1.1.1.1.1.1.1.1.1.                                                                                                    |                                                                                                    |                                                                          | 10 10 10 10 10 10 10 10 10 10 10 10 10 1                                    |                                                                                                    |   |   |
|   |                                 |                                                                                                    | September Salarage notice<br>adopter income balance                                                                                                    | omm göndenen kurusupun boxundugu. Sublyetin gerprospinikoigi yann o<br>dudu sehr tilen fleris bir sehr olmasi va da feelluetin er sehribi kurumun i                       | e evicanto runaligue bolundago pr<br>eriest: cidudo seterber beste bir a | r skolge konspiller. Sig shat beyonge<br>hirde gergelikenor stimae heinde s | poletik                                                                                                    |   |   |
|   |                                 |                                                                                                    | organation facilità bir masarla                                                                                                    | peupus disserse his advince relater principal press, re badecade                                                                                                    | mande bardina gine hite verifi                                           |                                                                             |                                                                                                    |   |   |
|   |                                 |                                                                                                    | Tool Seyahat Hallanda B                                                                                                    | ligionitrue                                                                                                    |                                                                          |                                                                             |                                                                                                    |   |   |
|   |                                 |                                                                                                    | Tayl Sector Spinsteres                                                                                                    | det terrify oder personale separat purferi ignit göre tedar kinepet de                                                                                                    | tails services                                                           |                                                                             |                                                                                                    |   |   |
|   |                                 |                                                                                                    |                                                                                                    |                                                                                                    |                                                                          |                                                                             |                                                                                                    |   |   |
|   |                                 |                                                                                                    | Served and other & Stilling                                                                                                    |                                                                                                    | the second stands of the second stands                                   |                                                                             |                                                                                                    |   |   |
|   |                                 |                                                                                                    |                                                                                                    |                                                                                                    |                                                                          |                                                                             |                                                                                                    |   |   |
|   |                                 |                                                                                                    | Secolution of secolution                                                                                                    | and and the new other definition of their write on the section of the                                                                                                    | anticentrived cancilly factors                                           | per personal transport of                                                   |                                                                                                    |   |   |
|   |                                 |                                                                                                    | beleziteelde yegt squita                                                                                                    | t gerpelsepritidigi belgererle her tiermelide.                                                                                                    |                                                                          |                                                                             |                                                                                                    |   |   |
|   |                                 |                                                                                                    | ENEVERU SEASINGA KA                                                                                                    | NIŞILAŞANÎLECEK TERNÎK NESAVLIKLARIN BÎLDÎRÎMÎ                                                                                                    |                                                                          |                                                                             |                                                                                                    |   |   |
|   |                                 |                                                                                                    | Encantenic Deess - h<br>alcabli yajamaa durum<br>mal'adhai diyinta mal'ad                                                                                                    | anietiik sananno terrenski tepus simpet 1-enie dojniran<br>orda Kontinatirisjörna tasindersöng tähtein sajarabilmaisj<br>tasheina ginterler asostale dilata airmapauliti. | in prim knewn - Inpurs Forni<br>menta Banfernaniak, stw                  | izernden pärjalimeisede Bepung<br>Geensten felligte egeptimei mar d         | Sincer Notik<br>Iurur Béttler                                                                                                    |   |   |
|   |                                 |                                                                                                    | Report Adda anned for the                                                                                                    | kärde (gens deven edenszähl).                                                                                                    |                                                                          |                                                                             |                                                                                                    |   |   |
|   |                                 |                                                                                                    |                                                                                                    |                                                                                                    |                                                                          |                                                                             |                                                                                                    |   |   |
|   |                                 |                                                                                                    | Annak biglorden                                                                                                    | cystem mutan is kalul ofysism.                                                                                                    |                                                                          |                                                                             |                                                                                                    |   |   |
|   |                                 |                                                                                                    |                                                                                                    |                                                                                                    |                                                                          |                                                                             |                                                                                                    |   |   |
|   |                                 |                                                                                                    |                                                                                                    |                                                                                                    |                                                                          |                                                                             |                                                                                                    |   |   |
|   |                                 |                                                                                                    |                                                                                                    |                                                                                                    |                                                                          |                                                                             |                                                                                                    |   |   |
|   |                                 | and the second second se |                                                                                                    |                                                                                                    |                                                                          |                                                                             |                                                                                                    |   |   |

**Devam Et** seçeneğine tıkladığınızda sistem sizi başvuru sayfasına yönlendirecektir. İlk aşamada başvuru <u>1.Kişisel Bilgiler</u> aşaması açılacaktır. Ad, Soyad, kimlik ve doğum tarihi bilgileri sistemde otomatik olarak görünecektir. Bilgilerle ilgili herhangi bir hata olması durumunda Erasmus ofisi ile iletişime geçiniz.

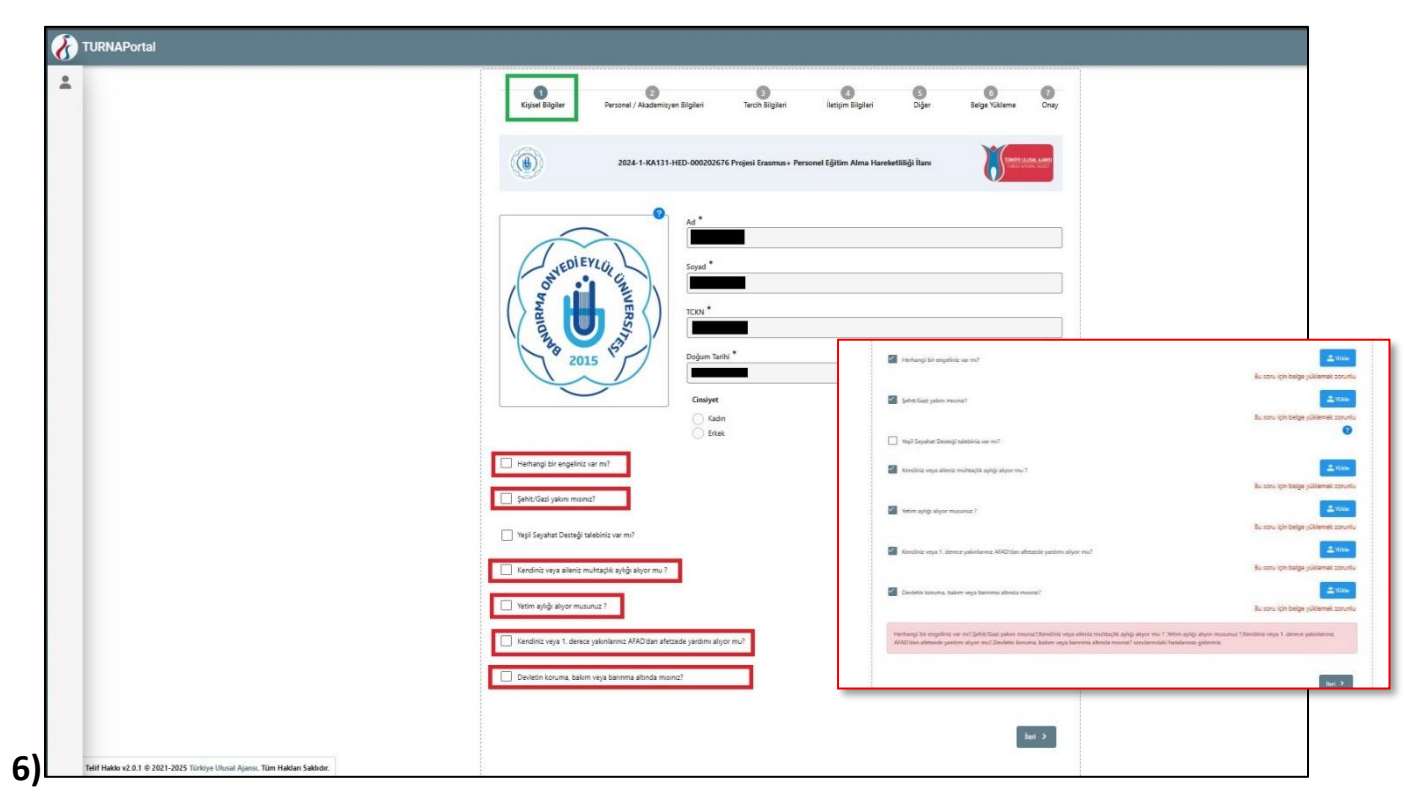

Kişisel bilgiler bölümünde durumunuz ile ilgili alanları onay kutularını tıklayarak seçiniz. Kırmızı kutu içerisinde gösterilen alanlar seçilmesi durumunda (**yükle** seçeneği aktif hale gelecektir) durumu kanıtlar belge (tercihen elektronik doğrulanabilir) yüklenmesi zorunludur, belge yüklenmediği taktirde küçük resimde görüldüğü üzere hata alınır ve bir sonraki başvuru aşamasına geçilemez. İlgili bilgiler doldurulduktan sonra başvurunuza ileri seçeneğine tıklayarak devam edebilirsiniz.

**Dikkat!** Yeşil seyahat (yarısından fazlası yeşil seyahat olmalı) desteği talebi olması durumunda, yeşil seyahatin kabul edilmesi için hareketlilik öncesi bildirilmesi gerekmektedir.

Bir önceki sayfada işlemleri tamamlayarak İleri seçeneğine tıkladığınızda 2. <u>Personel/ Akademisyen Bilgileri</u> aşaması açılacaktır. Bu bölümde 7. Resimde görüldüğü üzere Personel/ Akademik Bilgi bilgisi sistemden otomatik olarak belirtilecek ve Kadronuzun bulunduğu Birim/Bölüm seçmeniz gerekecektir. Bu aşamada görevli olduğunuz (ya da idari birimlerde görev alan personel için ders verdiğiniz) bölüm bilgisini seçmeniz gerekmektedir.

İdari Personel (Araştırma Görevlisi kadrosunda yer alan personel ile ders vermekle mükellef olan ve akademik kadrolarda istihdam edilen personel bu kapsam dışında değerlendirilir) olan, akademik personel olsa dahi ders vermeyip tam zamanlı olarak idari görevlerde bulunan Öğretim Görevlileri (eski adı ile uzman kadrosu) olan personelin bu seçeneği işaretlemesi ve hitap hizmet belgesini (e-devlet sisteminden barkodlu olarak alınan) bu alanda açılan yükle kısmına yüklemesi gerekmektedir (işaretlenmesi durumunda belge yüklenmesi zorunludur). Diğer akademik personelin bu bölümü işaretlemeden işlemini tamamlaması yeterlidir.

| Bireysel                     | =                  |                         | (1)<br>Kişisel Bilgiler                          | 2<br>Personel / Akademisyen Bilgileri  | 3<br>Tercih Bilgileri    | 1<br>Îletişim Bilgileri D       | 3 6<br>Diger Belge Yükleme | Onay                  |
|------------------------------|--------------------|-------------------------|--------------------------------------------------|----------------------------------------|--------------------------|---------------------------------|----------------------------|-----------------------|
| Basvurularım                 | du                 |                         |                                                  |                                        |                          |                                 |                            |                       |
| Veli Girişi     Öğretmen Öğr | enci Girişi        |                         |                                                  | 2024-1-KA131-HED-000202676             | Projesi Erasmus+ Persone | Eğitim Alma Hareketliliği İlanı | Sector eaus                | RI, KAN93<br>RI, KCNT |
|                              | photomate.         |                         | Personel / Akademik Bilgi<br>BANDIRMA ONYEDI EYU | •<br>DL ÜNIVERSITESI/ÖĞRETİM GÖREVLİSI |                          |                                 |                            | <b>0</b>              |
|                              |                    |                         | dari personel misiniz?                           |                                        |                          |                                 | ० 🔁                        | 2<br>Vilde            |
|                              |                    |                         | Kadronuzun bulunduğunu<br>REKTÖRLÜK              | Birim/Bölüm *                          |                          |                                 |                            | ~                     |
|                              |                    |                         | < Geri                                           |                                        | Д                        |                                 | ile                        | й >                   |
|                              |                    | Kad                     | lronuzun bulunduğunu Birim/Böl                   | üm *                                   |                          |                                 |                            |                       |
|                              |                    | [                       |                                                  |                                        |                          |                                 |                            | ۹                     |
|                              |                    | A                       | ICIL TIP                                         |                                        |                          |                                 |                            | Û                     |
|                              | Telif Hakkı v2.0.1 | A<br>© 2021-2025  <br>A | ICÍL TIP ANABÍLÍM DALI                           |                                        |                          |                                 |                            |                       |
|                              |                    | ۵                       | ADLÍ TIP                                         |                                        |                          |                                 |                            |                       |

Bir önceki sayfada işlemleri tamamlayarak İleri seçeneğine tıkladığınızda **3.Tercih Bilgileri** aşaması açılacaktır. Bu bölümde eğitim alma hareketliliği kapsamında gidebileceğiniz üniversitelerin listesine ulaşabilirsiniz kabul mektubu aldığınız üniversiteyi listeden seçiniz (listede görünmüyorsa tercih listesi yukarısında **buradan** yazan bölümden üniversite bilgilerini ekleyiniz). En fazla 2 tercih hakkınız bulunmaktadır. En az tek tercih yaparak başvurunuza devam edebilirsiniz. Tercih yapmak için başvuru tercihleri bölümünden üniversite seçerek **Tercihinize ekleyin** seçeneğine tıklayınız. İlk aşamada **Tercihinize ekleyin** seçeneğine tıklayınız. İlk aşamada **Tercihinize ekleyin** seçeneğini göremezseniz ileri seçeneğine tıkladığınızda aktif hale gelecektir.

| Profil                                                     | 2024-1-KA131-HED-000202676 Projesi Erasmus+ Personel Egitim Alma Hareketiliigi Ilanı            | Auto                                                                                                    |                 |
|------------------------------------------------------------|-------------------------------------------------------------------------------------------------|----------------------------------------------------------------------------------------------------|-----------------|
| <ul> <li>Basvurularım</li> <li>THY İndirim Kodu</li> </ul> | Ter                                                                                             | ch liatesi                                                                                                    | + 2. Tercihiniz |
| Veli Girişi     Öqretmen Öğrenci Girişi                    | Aradığınız tercih bilgisi yok ise buradan ekleyebilirsiniz.                                     | Başvuru Tercihleriniz                                                                                                    |                 |
|                                                            | ~ · · · · · · · · · · · · · · · · · · ·                                                         | RIGAS TEHNISKA UNIVERSITATE (Zoruniu Dil: ingilizce ) (Toplam Kontenjan : 5 )                                                                                                    | 0               |
|                                                            | Başvuru Tercihleriniz 11                                                                        | 1                                                                                                    |                 |
|                                                            | Erasmus Değişim Programları'ndan daha önce yararlandırız m?                                     |                                                                                                    |                 |
|                                                            | Hareketliliğiniz Dijital Becerilerin geliştirilmesine yönelik faaliyetler kapsamına giriyor mu? |                                                                                                    |                 |
|                                                            | Yapay zeka ile ilgili faaliyetler yürütüyor musunuz?                                            | Counce Delgion Programlarindan daha lanar yararlandna mit                                                                                                    |                 |
| _                                                          | Vatandaşı olduğum ülkeye gitmek için başıvıru yapıyorum                                         | Instantinging of dylat and there is polytomenous general statistical general must be considered and the polytometer and the polytometer and t | sniu            |
|                                                            | Dönem Terchi * 2025-2026 Güz                                                                    | Image: The second second  | uniu            |
|                                                            |                                                                                                 | U Wanding studyen ulkryn glannk (pic llegour y pryprom<br>Denne Trenk)*                                                                                                    | <b>0</b>        |
|                                                            |                                                                                                 |                                                                                                    |                 |

İlgili alanları onay kutularını tıklayarak seçiniz. Kırmızı kutu içerisinde gösterilen alanlar seçilmesi durumunda (yükle seçeneği aktif hale gelecektir) durumu kanıtlar belge (tercihen elektronik doğrulanabilir) yüklenmesi zorunludur, belge yüklenmediği taktirde küçük resimde görüldüğü üzere hata alınır ve bir sonraki başvuru aşamasına geçilemez. Hareketlilik ilan süreci dikkate alındığı için sadece güz dönemi seçeneği aktiftir.

Bir önceki sayfada işlemleri tamamlayarak İleri seçeneğine tıkladığınızda 4. İletişim Bilgileri aşaması açılacaktır. Bu bölümde Cep telefonu ve mail adresi bilgileri otomatik olarak profilinize girdiğiniz bilgileri alacaktır. İletişim bilgilerinizin güncel olduğuna dikkat ediniz ve mail adresinizin kurumsal mail adresi olması gerekmektedir. İkamet adresi bilgisini ayrıntılı olarak belirtiniz. Hareketlilik kapsamında yapılacak işlemlerde dikkate alınacaktır.

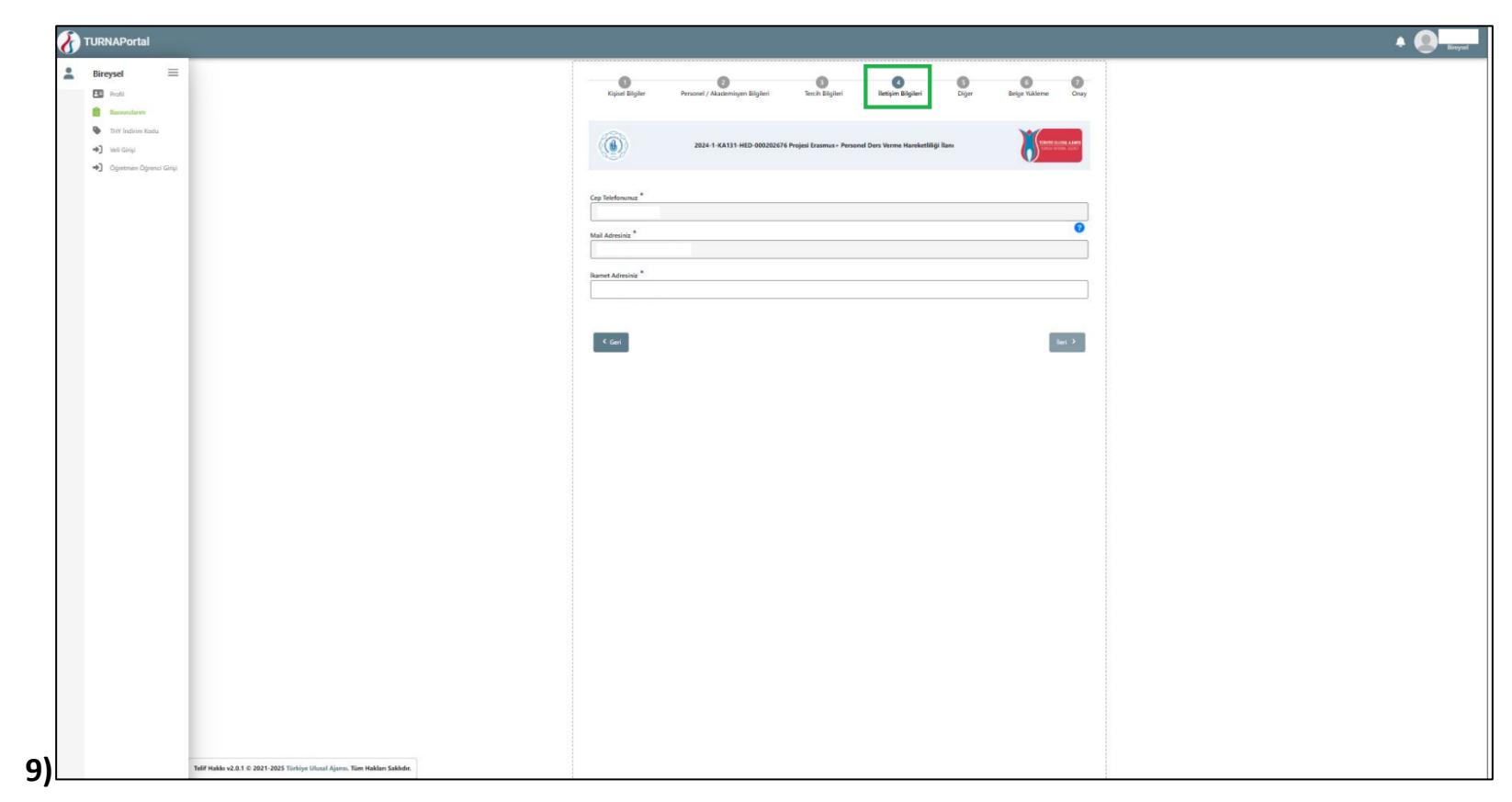

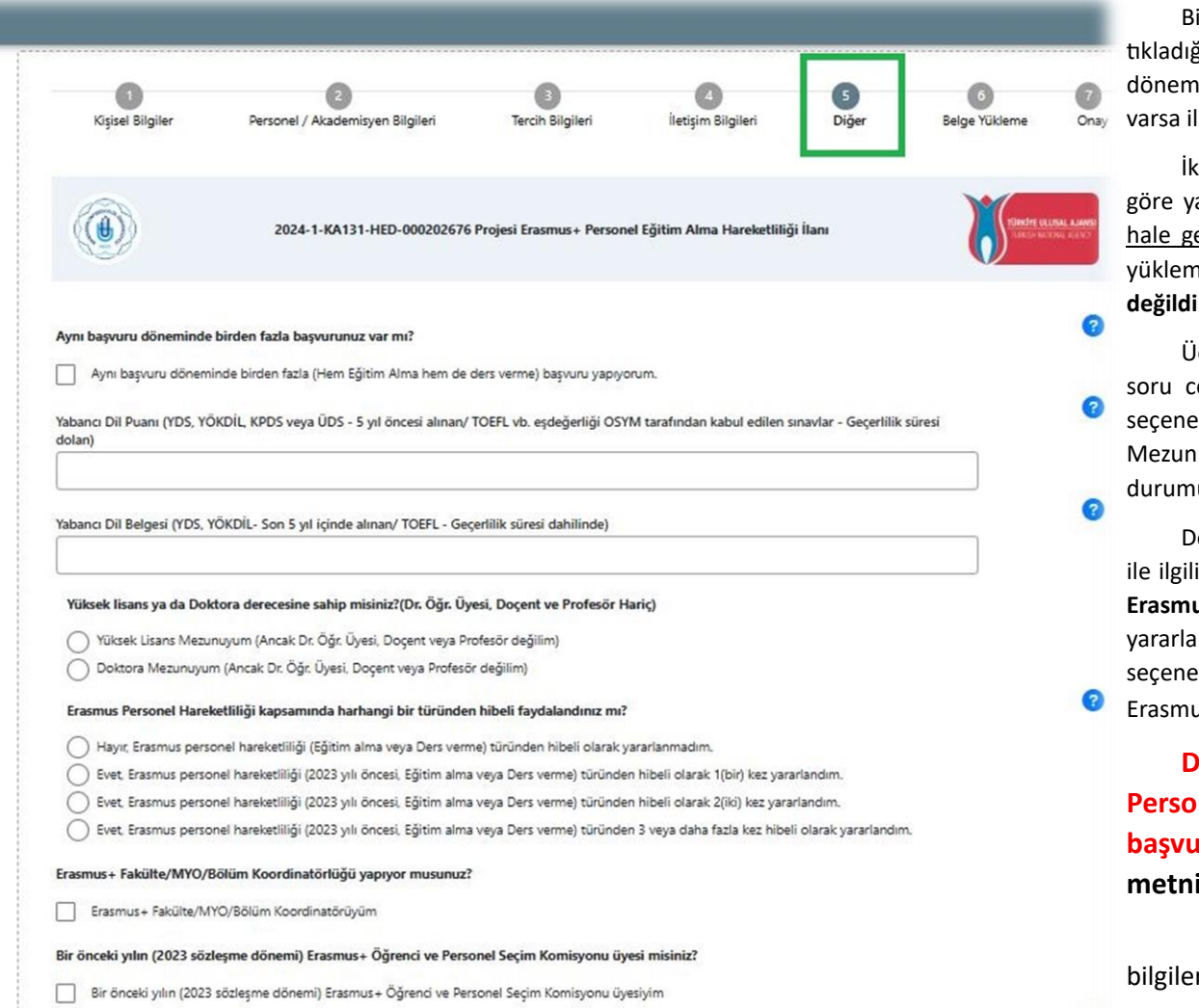

Bir önceki sayfada işlemleri tamamlayarak İleri seçeneğine tıkladığınızda **5. Diğer** aşaması açılacaktır. Bu aşamada aynı ilan döneminde birden fazla hareketlilik ilanına başvuru yapacaksanız ya da varsa ilk seçeneği işaretlemeniz gerekmektedir.

İkinci kısımda ise yabancı dil belgeniz varsa geçerlilik durumuna göre yabancı dil notunu girerek (<u>not girdiğinizde yükle seçeneği aktif</u> <u>hale gelecektir ve belge yüklemek zorunludur.</u>) sınav sonuç belgesini yüklemeniz gereklidir. **Eğitim alma hareketliliği için ingilizce şart değildir sadece alınacak başvuru puanını etkilemektedir.** 

Üçüncü kısımda Yüksek lisans ya da Doktora Mezunu iseniz ilgili soru cevabını tıklayarak onaylayınız. Onaylamanız durumunda yükle seçeneği aktif hale gelecektir e-devlet üzerinden alacağınız barkodlu Mezuniyet belgesini bu bölüme yükleyiniz. (Bu bölümün onaylanması durumunda belge Yüklenmesi zorunludur.)

Dördüncü kısımda Erasmus hareketliliğinden yararlanma bilgileri ile ilgili seçenekler yer almaktadır. Sorunun yanıtlanması zorunlu olup Erasmus personel hareketliliklerinden hibeli yararlanıp yararlanmadığınızı ve yararlandıysanız sayısına dikkat ederek uygun seçeneği seçiniz. Yararlanma durumu Koordinatörlüğümüz tarafından Erasmus hesabı ödemeleri incelenerek değerlendirilecektir.

DİKKAT 2023 yılı ve sonrası herhangibir Erasmus Personel hareketliliğinden hibeli yararlanan personelin başvuruları geçersiz sayılacaktır. İlgili açıklamalar ilan metninde de belirtilmiştir.

Diğer bölümlerde ise aldığınız görevlere uygun olarak ilgili bilgileri onaylayınız.

Öğretim görevlisi (uyg.) kadrosunda görev yapaban ve akademik personel aşamasında <u>idari personelim seçeneğini</u> <u>seçenlerin</u> bu bölümde de belirtildiği üzere son seçeneği seç<u>memeleri</u> gerekmektedir.

Geri

Öğretim Görevlisi ve Araştırma Görevlisi misiniz?(Öğr. Gör. Uyg. prog. hariç)

Öğretim Görevlisi ve Araştırma Görevlisiyim (Ancak ders vermeyip tam zamanlı olarak idari görevlerde bulunan Öğretim Görevlisi değilim)

Bir önceki sayfada işlemleri tamamlayarak İleri seçeneğine tıkladığınızda **5. Belge Yükleme** aşaması açılacaktır. Bu Bölümde e-Devlet sistemi üzerinden alacağınız barkodlu Sosyal Güvenlik kurumu **Hitap belgesini (Hitap hizmet dökümü)** yükleyiniz. Eğitim alma Hareketliliğinden yararlanmak için **Davet mektu**bunun başvuru döneminde alınarak <u>sisteme başvuru döneminde yüklenmesi zorunludur</u>. Belge yükleme zorunludur, belge yüklenmemesi durumunda başvurunuz tamamlanamayacaktır.

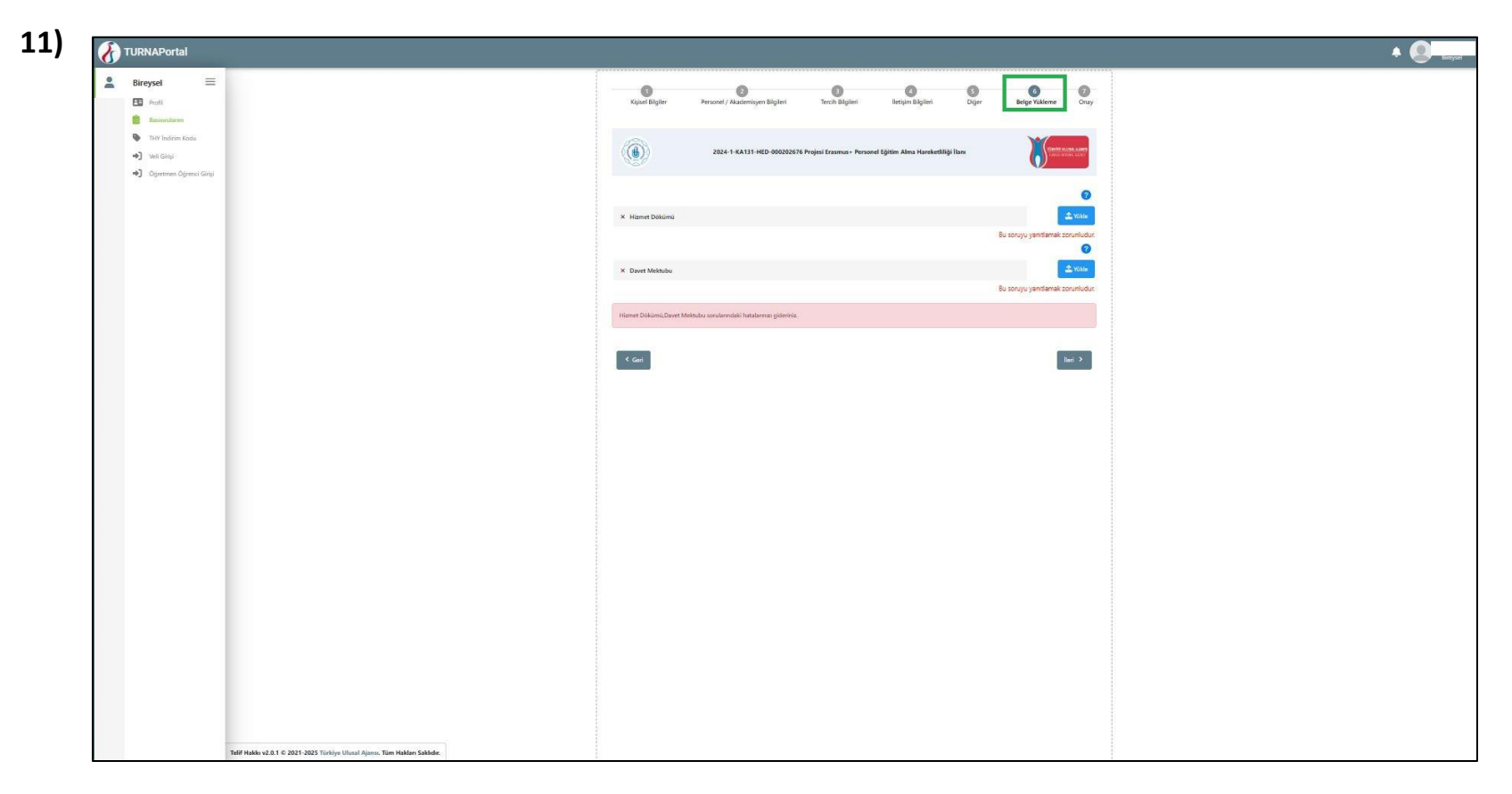

Bir önceki sayfada işlemleri tamamlayarak İleri seçeneğine tıkladığınızda **5. Onay** aşaması açılacaktır. Bu bölümde bu aşamaya kadar yapılan işlemlerinizin bilgileri görebileceğiniz bir sayfa açılır. DİKKAT başvurunuzun geçerli sayılması için Başvuruyu Tamamla butonuna tıklanması gerekmektedir. Aksi taktirde başvurunuz tamamlanmamış / geçersiz sayılır.

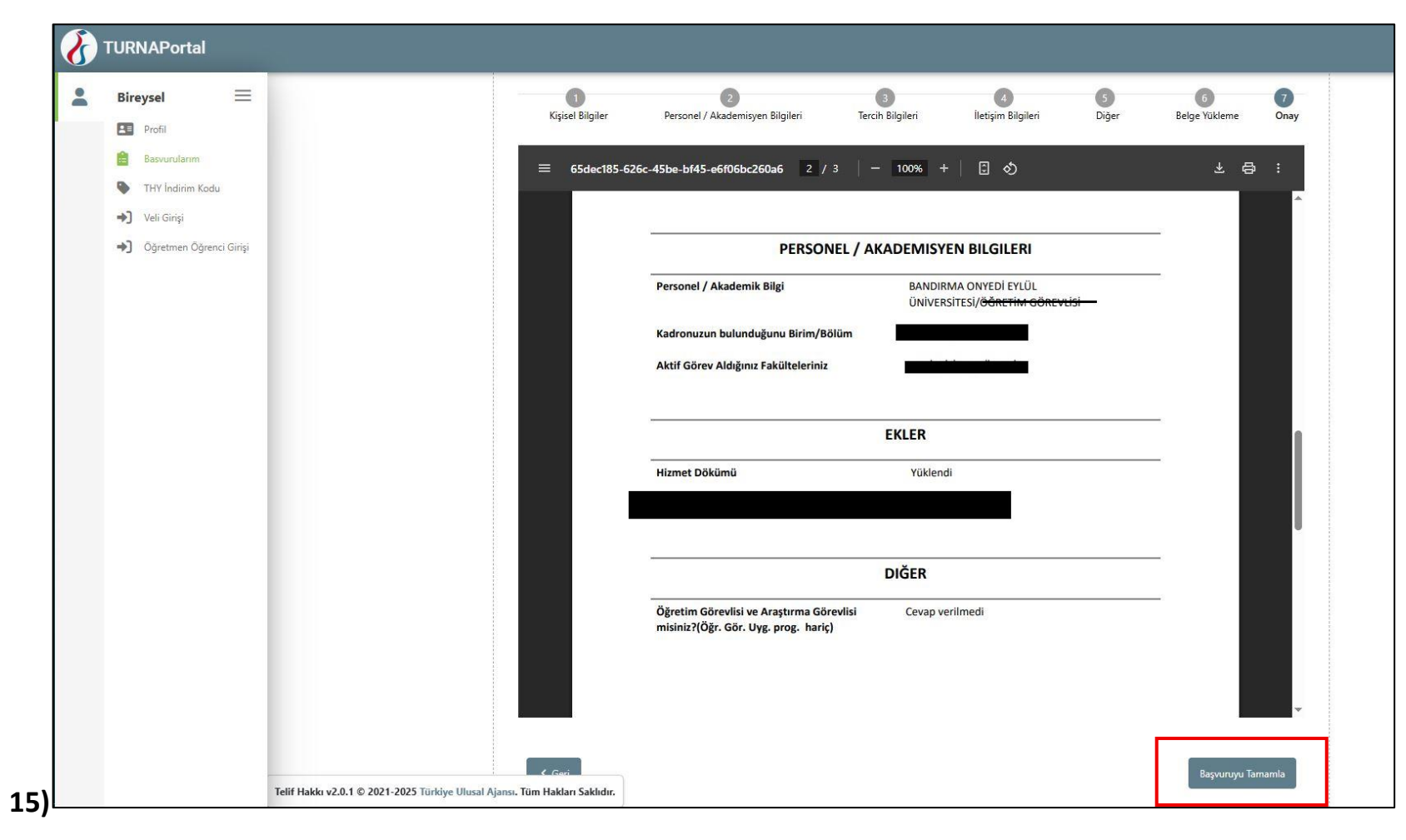

Başvurunuzu tamamladıktan sonra açılan pencereden başvuru sistem tarafından otomatik oluşturulan **başvuru formu açılacak** ve isterseniz pdf olarak indirebilirsiniz. Bu aşamadan sonra da başvuru süresi sonuna kadar başvuru bilgileri güncellenebilir. Dikkat ilk aşamada yüklediğiniz belgeler güncelleme yaptığınızda sistemde önceden yüklediğiniz belgeler kalkmaz ve düzenlemek istediğiniz belge ile ilgili bir değişiklik içeriyorsa belgeyi güncellemeyi unutmayınız ve belgeleri kontrol ediniz.

Onay kutularını işaretlemeniz Evet cevabı olarak işaretlemediğiniz taktirde Hayır cevabı olarak sistemde belirtilir.

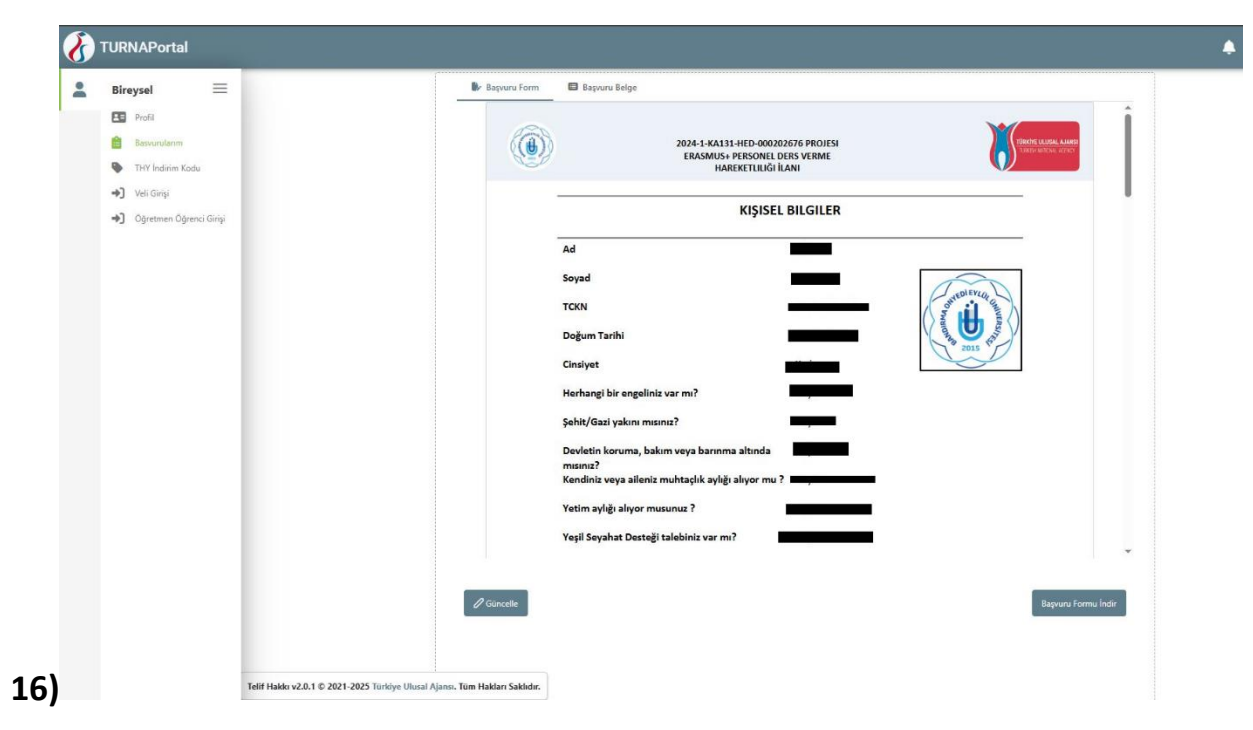

Başvuru Belge bölümünde 5.Belge yükleme aşamasında yüklediğiniz belgeleri inceleyebilirsiniz.

Başvurunuz başarı bir şekilde tamamlanmışsa aşağıdaki resimde görüldüğü üzere Başvuru Durumu sütununda Hareketlilik karşısında Tamamlanmış bildirisini görmeniz gerekmektedir. Eğer görmüyorsanız başvuru listesi güncellenmemiş olabilir bu durumda kırmızı kutu içerisinde gösterilen **Başvuru Listelerini** Yenile seçeneğini tıklayarak başvurunuzu yenileyiniz.

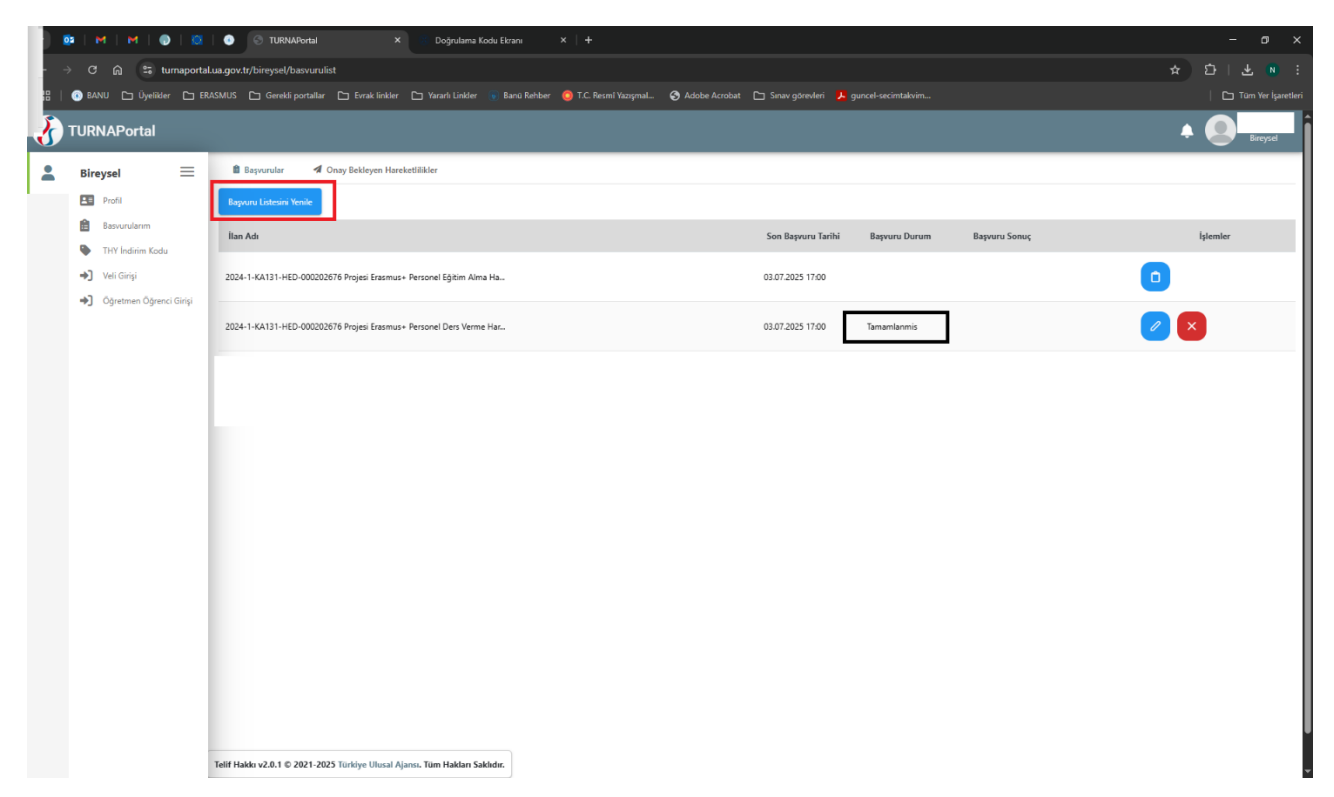

## BAŞVURU SIRASINDA KARŞILAŞABİLECEK TEKNİK AKSAKLIKLARIN BİLDİRİMİ

Üniversitemiz, Erasmus+ hareketlilik alanlarının tamamında başvuru süreçleri, E-devlet doğrulması ile girilen Erasmus+ Başvuru Portalı üzerinden yürütülmektedir. Başvuru sürecinde teknik aksaklık yaşanması durumunda, Koordinatörlüğümüz tarafından süreç takibinin sağlanabilmesi için **erasmus@bandirma.edu.tr** adresi üzerinden iletişime geçilmesi rica olunur. Belirtilen e-posta adresi dışındaki e-posta adreslerine gönderilen e-postalar dikkate alınmayacaktır.